## Machine and panel tester CA 6161 / CA 6163

## UPDATING THE EMBEDDED SOFTWARE

Unzip the downloaded file and copy it to a USB key. Plug the USB key into the instrument. Press the Start / Stop button while turning the instrument on.

The instrument starts in a special mode. It tells you that the USB key has been detected.

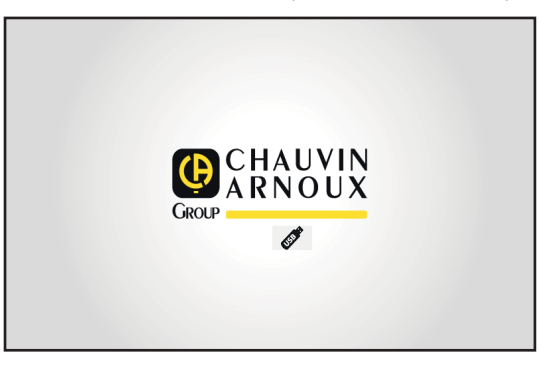

Then it starts the update. It tells you that it is in progress and that you should not turn off the instrument.

| CHAUVIN                   |
|---------------------------|
| Update                    |
| in progress               |
| Don't turn off the power! |

The update takes several minutes and then the instrument signals that it is complete. Restart it.

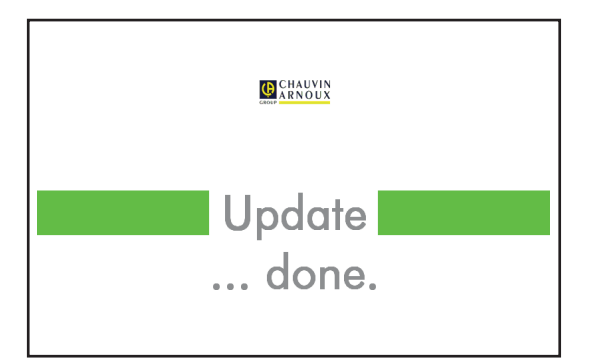

In the event of an error, the instrument reports it.

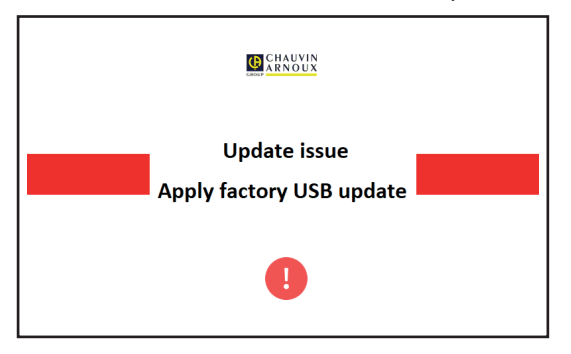